# ABA: PROFISSIONAIS BOTÃO: CAD. LANÇ. FOLHA (CADASTRO DE LANÇAMENTOS DA FOLHA)

| Cliente  | Vendas | Oficina Caixa  |  | Produtos                                     | Profissionais | Fornecedo | res Financ             | eiro Administração | Favoritos |             |  |
|----------|--------|----------------|--|----------------------------------------------|---------------|-----------|------------------------|--------------------|-----------|-------------|--|
| Cadastro | Vales  | Banco de Horas |  | oras Lançar Falta Cad. Lanç, Folha Relatório |               | Pagamento | Controle de Pagamentos | Histórico          | Agenda    | Apontamento |  |

• O QUE É POSSÍVEL FAZER NESTA ÁREA DO SISTEMA

- Cadastrar itens da Folha de Pagamento que serão utilizados no pagamento dos profissionais
- Consultar cadastro dos itens da Folha de pagamento
- Alterar cadastro dos itens da Folha de Pagamentos
- Apagar cadastro dos itens da Folha de Pagamento

## **IMPORTANTE SABER!**

Essa janela do sistema é utilizada para cadastrar, detalhadamente, os itens que são utilizados para cálculo dos pagamentos efetuados a profissionais. Esses itens serão utilizados no momento em que for lançado o pagamento ao profissional, reduzindo, assim, o tempo que seria gasto para lançar cada item que compõe o valor pago.

- Os itens de LANÇAMENTOS DA FOLHA, serão carregados no pagamento efetuado na janela PAGAMENTO, da aba PROFISSIONAIS.
- Sugerimos que, antes de efetuar o cadastro dos lançamentos da folha nesta janela, efetue o cadastro dos seguintes itens no cadastro de cada profissional (aba PROFISSIONAIS, botão CADASTRO):
  - <u>Percentuais de adiantamento e de desconto de Vale Transporte</u>: Aba VÍNCULO & CONTRATO, quadro CONTRATO, campo CARGO, botão [...], coluna PERCENTUAL.
  - <u>Valores de Salários e Benefícios (proventos e descontos)</u>: Aba SALÁRIO & BENEFÍCIOS, quadro HISTÓRICO SALARIAL e quadro BENEFÍCIOS.

## Janela: CADASTRO DE LANÇAMENTOS DO PAGAMENTO DE PROFISSIONAIS

## **Botão: PADRÃO CICOM**

Carrega na grade, um cadastro padrão de itens de lançamento da folha, disponibilizados pelo sistema **CICOM.** 

Padrão CICOM

Esse cadastro padrão foi elaborado para facilitar a utilização da função de pagamento dos profissionais. Caso NÃO deseje utilizá-lo, deverá seguir as instruções deste guia de referência.

| Cód.<br>Holerite | Descrição  |          | Carregamento automático |           |               |     |           | Vale    | Desc. | Valor   | Valor   | 1. 2  | Desc.        | Banco       |          | Desc   |
|------------------|------------|----------|-------------------------|-----------|---------------|-----|-----------|---------|-------|---------|---------|-------|--------------|-------------|----------|--------|
|                  |            | Libo     | Adiantamento            | Pagamento | <b>Férias</b> | 130 | Beneficio | Transp. | VT    | Adiant. | Salario | Vales | Empréstimo H | de<br>Horas | Comissão | Faltas |
| 0002             | COMISSÃO   | PROVENTO |                         |           |               |     |           |         |       |         |         |       |              |             |          |        |
| 0003             | EMPRESTIMO | DESCONTO |                         |           |               |     |           |         |       |         |         |       |              |             |          |        |
| 0001             | SALARIO    | PROVENTO |                         |           |               |     |           |         |       |         |         |       |              |             |          |        |

#### Grade

Mostra os lançamentos da folha já cadastrados.

## Coluna: Cód Holerite

Indica código utilizado para identificar o lançamento.

Sugestão: Para facilitar a identificação pelo Holerite, use os mesmos códigos usados pelo seu contador.

## Coluna: Descrição

Sugestão: Para facilitar a identificação pelo Holerite, use as mesmas descrições usadas pelo seu contador.

## Coluna: Tipo

Indica se é um PROVENTO\* ou um DESCONTO\*.

#### *OPROVENTOS:* Valores a serem pagos ao profissional.

Ex.: Salário, Hora Extra, Adicional noturno, Adicional de Insalubridade, Comissão, entre outros.
DESCONTOS: Valores que serão descontados do valor a ser pago ao profissional.
Ex.: Atrasos, Faltas, INSS, Adiantamento, Vale transporte, entre outros.

#### Coluna: Carregamento Automático

Indica em que tipos de pagamentos o lançamento cadastrado será carregado. Permite a escolha de uma ou mais das opções abaixo:

- Adiantamento
- Pagamento
- Férias
- 13º Salário

Essas colunas deverão ser adequadamente marcadas, quando desejar que o referido lançamento seja carregado no momento de efetuar o pagamento ao profissional.

#### Coluna: Benefício

Indica que o lançamento se refere a um benefício (seja desconto ou provento).

Para que o lançamento com essa coluna marcada seja carregado com valor, é necessário informá-lo no quadro BENEFÍCIOS, da janela SALÁRIO & BENEFÍCIOS, no cadastro do profissional.

**Exemplo de benefícios**: 13º Salário, Férias, Hora Extra, Vale transporte, Planos de saúde, Alimentação, etc.

## Coluna: Vale Transporte

Indica que o lançamento se refere a Vale Transporte e que o sistema deve buscar o valor indicado no cadastro de profissional.

Para que o lançamento com essa coluna marcada seja carregado com valor, é necessário informá-lo no quadro BENEFÍCIOS, da janela SALÁRIO & BENEFÍCIOS, do cadastro do profissional.

## Coluna: Desconto VT (vale-transporte)

Indica que o lançamento se refere a desconto de Vale transporte e que o sistema deve buscar o critério de cálculo do desconto cadastrado no cargo do profissional.

Para que o lançamento com essa coluna marcada, seja carregado com valor, é necessário informá-lo no CADASTRO DE CARGO, da janela VÍNCULO & CONTRATO, do cadastro do profissional.

## Coluna: Valor Adiant.

Indica que o lançamento se refere a pagamento de adiantamento e o sistema deve buscar o critério de cálculo do desconto cadastrado no cargo do profissional.

Nos casos em que o Adiantamento seja calculado por um percentual pré-definido, é necessário cadastrar essa informação no CADASTRO DE CARGO, da janela VÍNCULO & CONTRATO, do cadastro do profissional.

## Coluna: Valor Salário

Indica que o lançamento deve buscar o valor de Salário indicado no cadastro do profissional. Para que o lançamento com essa coluna marcada, seja carregado com valor, é necessário informá-lo no quadro HISTÓRICO SALARIAL, da janela SALÁRIO & BENEFÍCIOS, do cadastro do profissional.

#### Coluna: Vales

Indica que o lançamento se refere a retiradas de vale do profissional.

Para que os lançamentos com essa coluna marcada, sejam carregados com valores, é necessário que os pagamentos de vales sejam efetuados na janela VALES, da aba PROFISSIONAIS.

#### Coluna: Desc. Empréstimo

Indica que o lançamento se refere às parcelas de empréstimo feito ao profissional, que serão descontadas do valor a ser pago.

Para que os lançamentos com essa coluna marcada, sejam carregados com valores, é necessário que as parcelas dos empréstimos estejam lançadas na parte de EMPRÉSTIMO, da janela PAGAMENTO DE PROFISSIONAL, da aba PROFISSIONAIS.

#### Coluna: Banco de Horas

Indica que o lançamento se refere a pagamento de **HORAS EXTRAS** ao profissional. Para que os lançamentos com essa coluna marcada, sejam carregados com valores, é necessário que estejam lançados na janela **BANCO DE HORAS**, da aba **PROFISSIONAIS**. <u>CLIQUE AQUI para acessar o Guia de Referência correspondente.</u>

#### Coluna: Comissão

Indica que o lançamento se refere a pagamento de **COMISSÕES** ao profissional. Para que os lançamentos com essa coluna marcada, sejam carregados com valores, é necessário que os valores de comissão estejam lançados nas **VENDAS** e **ORDENS DE SERVIÇOS**, nas quais o profissional foi selecionado. <u>CLIQUE AQUI para mais informações.</u>

## Coluna: Desc. Faltas

Indica que o lançamento se refere a desconto de FALTAS.

Para que os lançamentos com essa coluna marcada, sejam carregados com valores, é necessário que estejam lançados na janela LANÇAR FALTAS, da aba PROFISSIONAIS. <u>CLIQUE AQUI para acessar o Guia de Referência correspondente.</u>

#### Exemplo de cadastro dos lançamentos mais comuns:

| Cód.     |                             | Тіро     | Carregamento automático |           |        |           |           | Vale    | Desc. | Valor   | Valor   |       | Desc.      | Banco |          | Desc.  |
|----------|-----------------------------|----------|-------------------------|-----------|--------|-----------|-----------|---------|-------|---------|---------|-------|------------|-------|----------|--------|
| Holerite | Descrição                   |          | Adiantamento            | Pagamento | Férias | 130       | Beneficio | Transp. | VT    | Adiant. | Salario | Vales | Empréstimo | Horas | Comissao | Faltas |
| 0003     | 13.º SALÁRIO                | PROVENTO |                         |           |        |           |           |         |       |         |         |       |            |       |          |        |
| 0004     | ADIANTAMENTO DE SALÁRIO     | PROVENTO |                         |           |        |           |           |         |       |         |         |       |            |       |          |        |
| 0030     | ATRASOS E FALTAS            | DESCONTO |                         |           |        |           |           |         |       |         |         |       |            |       |          |        |
| 0002     | COMISSÃO                    | PROVENTO |                         |           |        | $\square$ |           |         |       |         |         |       |            |       |          |        |
| 1001     | CRÉDITO DE VALE TRANSPORTE  | PROVENTO |                         |           |        |           |           |         |       |         |         |       |            |       |          |        |
| 0010     | DESCONTO DE ADIANTAMENTO    | DESCONTO |                         |           |        |           |           |         |       |         |         |       |            |       |          |        |
| 1002     | DESCONTO DE VALE TRANSPORTE | DESCONTO |                         |           |        |           |           |         |       |         |         |       |            |       |          |        |
| 0011     | DESCONTOS DE VALES          | DESCONTO |                         |           |        |           |           |         |       |         |         |       |            |       |          |        |
| 0031     | EMPRESTIMO                  | DESCONTO |                         |           |        |           |           |         |       |         |         |       |            |       |          |        |
| 2001     | FÉRIAS                      | PROVENTO |                         |           |        |           |           |         |       |         |         |       |            |       |          |        |
| 0005     | HORA EXTRA                  | PROVENTO |                         |           |        |           |           |         |       |         |         |       |            |       |          |        |
| 1003     | PLANO DE SAÚDE              | DESCONTO |                         |           |        |           |           |         |       |         |         |       |            |       |          |        |
| 0001     | SALARIO                     | PROVENTO |                         |           |        |           |           |         |       |         |         |       |            |       |          |        |

<u>CLIQUE AQUI</u> para mais informações.